## Udrulning af Outlook Add-in via Integrerede apps på <u>https://admin.microsoft.com</u>

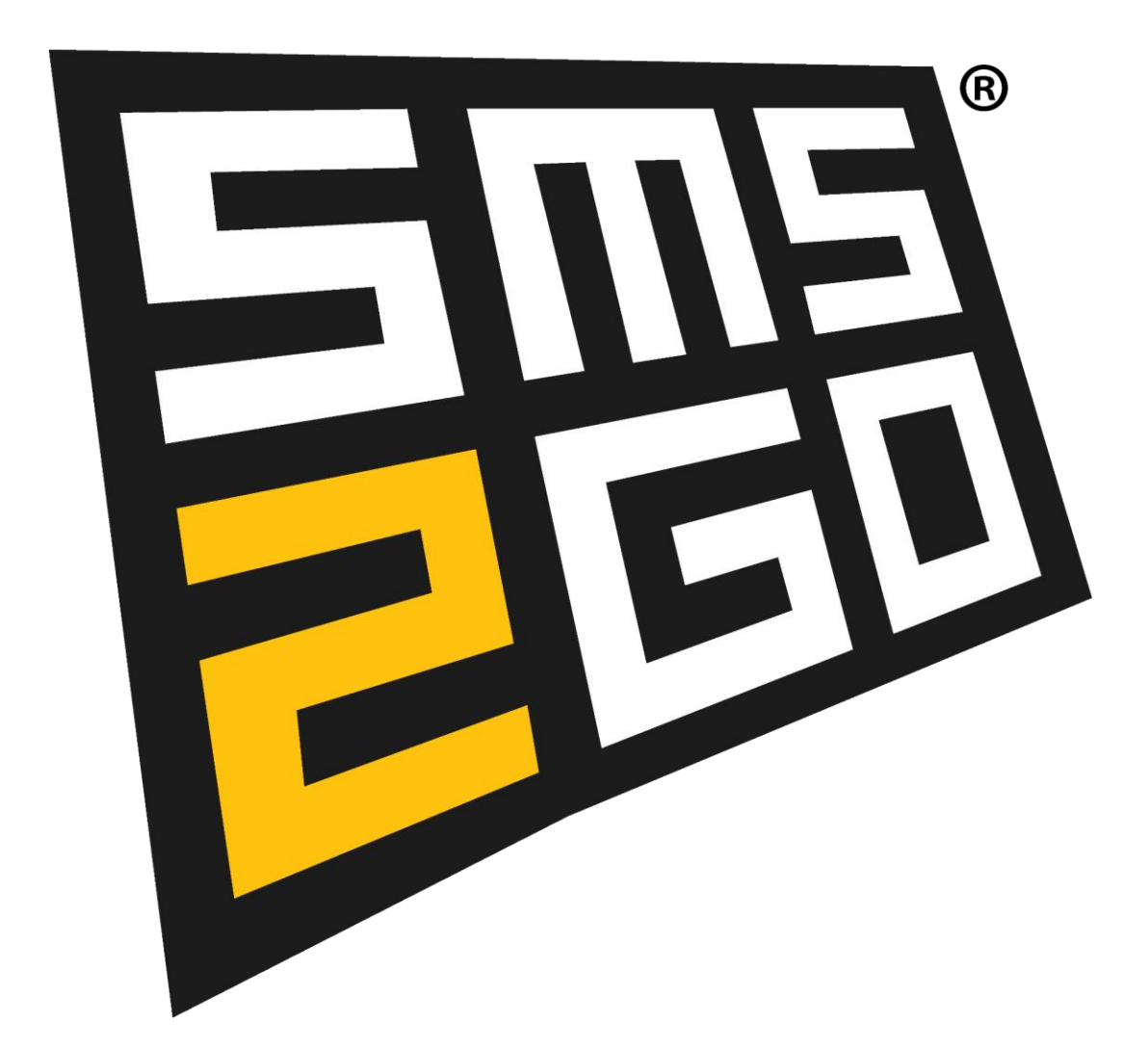

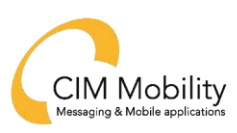

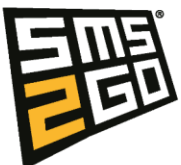

## Udrulning af Outlook Add-in:

- 1. Log ind på https://admin.microsoft.com med din Microsoft 365 administrator konto.
- 2. Klik på "Indstillinger" i menuen og vælg "Integrerede apps".
- 3. Klik på "Upload brugerdefinerede apps".
- 4. Vælg "vis flere apps" og søg efter "SMS2GO".
- 5. Vælg testudrulning, så længe du tester SMS2GO Outlook Add-in i din organisation.
- 6. Under "Tildel brugere" vælges en af følgende muligheder:
  - a. Kun mig (dit brugernavn).
  - b. Hele organisationen.
  - c. Bestemte brugere/grupper (kan med fordel vælges og sættes til den samme gruppe, der giver brugerne rettigheder til SMS2GO Outlook Add-in via AD integrationen. På den måde vises Add-in'et kun for brugere med rettighed).
- 7. Klik herefter på "Næste".
- 8. Klik på "Acceptér tilladelser" for at give SMS2GO Outlook Add-in de nødvendige tilladelser, som sikrer at Add-in'et virker korrekt.
- 9. Klik på "Næste".
- 10. Gennemgå og afslut installationen ved at klikke på "Afslut udrulning".
- 11. Klik på "Done" for at afslutte installationswizarden.

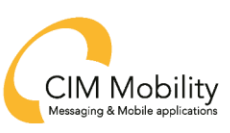